KA01246S/17/NO/04.23-00

71631395 2023-09-15

# Hurtigveiledning Fieldgate FXA42

Systemprodukter

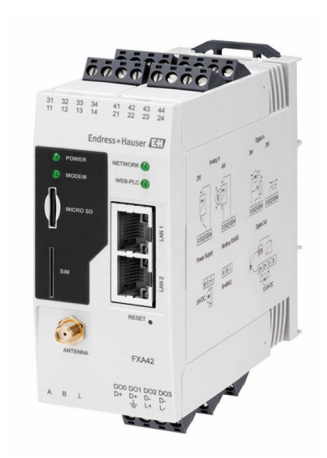

Disse anvisningene er en hurtigveiledning; de er ikke en erstatning for bruksanvisningen som gjelder enheten.

Du finner detaljert informasjon om enheten i bruksanvisningen og annen dokumentasjon: Tilgjengelig for alle enhetsversjoner via:

- Internett: www.endress.com/deviceviewer
- Smarttelefon/nettbrett: Endress+Hauser Operations App

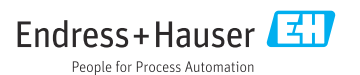

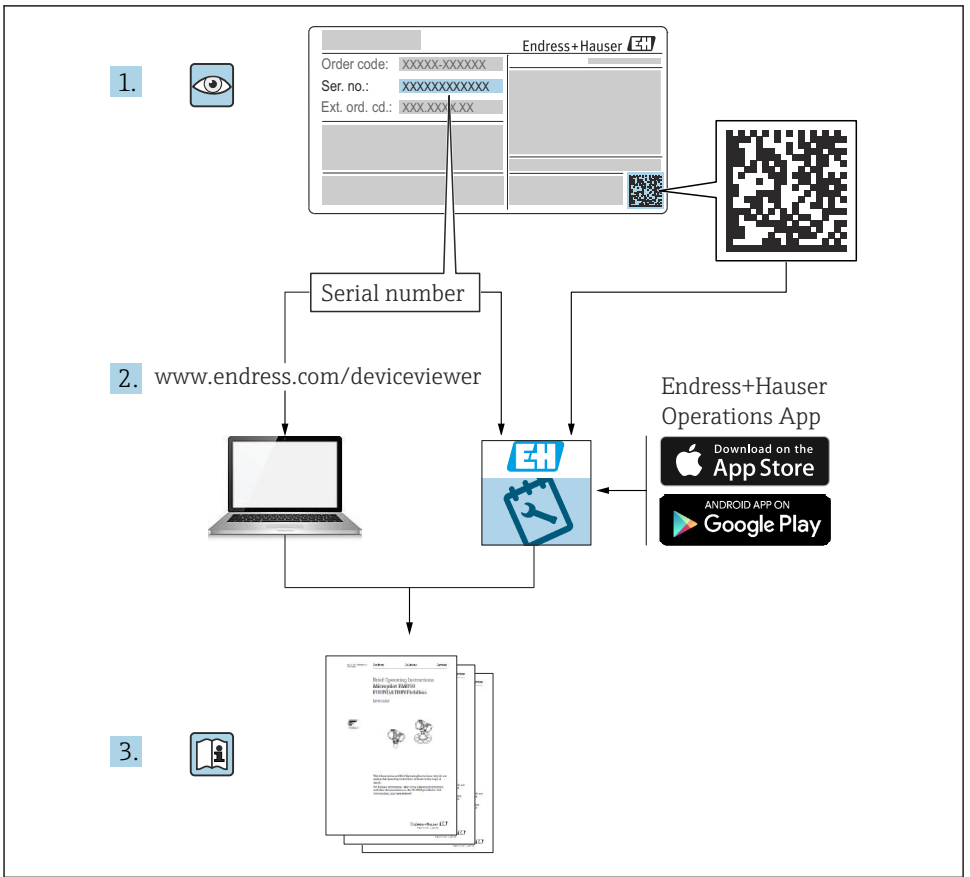

A0023555

## Innholdsfortegnelse

| 1                                           | Dokumentinformasjon                                                                                                    | . 3                               |
|---------------------------------------------|----------------------------------------------------------------------------------------------------|-----------------------------------|
| 1.1                                         | Symboler                                                                                                    | . 3                               |
| <b>2</b><br>2.1<br>2.2<br>2.3<br>2.4<br>2.5 | Grunnleggende sikkerhetsanvisning                                                                                                    | • 4<br>• • 5<br>• 5<br>• 5<br>• 6 |
| <b>3</b><br>3.1                             | Produktbeskrivelse Produktutforming                                                                                                    | . <b>7</b><br>. 7                 |
| <b>4</b><br>4.1<br>4.2<br>4.3<br>4.4        | Mottakskontroll og produktidentifikasjon<br>Mottakskontroll<br>Produktidentifikasjon<br>Leveringsinnhold<br>Produsentens adresse                                                                           | 8<br>8<br>8<br>8<br>9<br>9        |
| <b>5</b><br>5.1<br>5.2<br>5.3<br>5.4<br>5.5 | Installering .<br>Installasjonsvilkår .<br>Dimensjoner .<br>Monteringsprosedyre .<br>Antenne .<br>Kontroll etter installasjon .                                                                            | 9<br>9<br>10<br>10<br>11<br>12    |
| <b>6</b><br>6.1<br>6.2<br>6.3               | Elektrisk tilkobling<br>Forsyningsspenning .<br>RS485 seriegrensesnitt (Modbus) .<br>Klemmetilordning .                                                                                                    | 12<br>12<br>12<br>13              |
| <b>7</b><br>7.1<br>7.2<br>7.3<br>7.4<br>7.5 | Idriftsetting         Visningselementer (enhetsstatusindikator / lysdiode)         Forberedende trinn         Etablere datatilkoblingen         Installere nyeste fastvare         Konfigurasjonseksempler | 15<br>17<br>17<br>20<br>22        |

1 Dokumentinformasjon

### 1.1 Symboler

#### 1.1.1 Sikkerhetssymboler

#### **FARE**

Dette symbolet varsler deg om en farlig situasjon. Hvis denne situasjonen ikke unngås, vil den føre til alvorlige eller dødelige skader.

#### **ADVARSEL**

Dette symbolet varsler deg om en farlig situasjon. Hvis denne situasjonen ikke unngås, kan den føre til alvorlige eller dødelige skader.

#### FORSIKTIG

Dette symbolet varsler deg om en farlig situasjon. Hvis denne situasjonen ikke unngås, kan den føre til mindre eller middels alvorlig personskade.

#### LES DETTE

Dette symbolet inneholder informasjon om prosedyrer og andre fakta som ikke fører til personskade.

### 1.1.2 El-symboler

≟ Jordforbindelse Jordet klemme som er jordet via et jordingssystem.

\_\_\_\_\_ Signaljordforbindelse

En klemme som kan brukes som en jordkontakt for den digitale inngangen.

### 1.1.3 Kommunikasjonssymboler

Trådløst lokalnett (WLAN) Kommunikasjon via et trådløst, lokalt nettverk

- LED er av
- 🔯 LED er på
- 🐹 LED blinker

### 1.1.4 Symboler for ulike typer informasjon

🚹 Tips

Angir at dette er tilleggsinformasjon

- Dokumentasjonshenvisning
- 🗎 Henvisning til et annet avsnitt
- 1., 2., 3. Trinn i en fremgangsmåte

### 1.1.5 Symboler i illustrasjoner

- 1, 2, 3 ... Elementnumre
- 🛓 Fareområde
- 🔉 Sikkert område (ikke-fareområde)

## 2 Grunnleggende sikkerhetsanvisning

### 2.1 Krav til personalet

Personellet må oppfylle følgende krav for å utføre nødvendige oppgaver, f.eks., idriftsetting og vedlikehold:

- ► I tillegg til generell fagutdanning må de ha relevante kvalifikasjoner for den spesifikke funksjonen og oppgaven.
- ▶ De må være autorisert av anleggets eier / anleggets driftsansvarlige

- ▶ De må være kjent med føderale/nasjonale forskrifter
- Må ha lest og forstått anvisningene i håndboken og tilleggsdokumentasjonen
- ► Følg anvisninger og overhold betingelser

### 2.2 Tiltenkt bruk

### 2.2.1 Applikasjon

Fieldgates gjøre det mulig eksternt å spørre tilkoblede 4 – 20 mAModbus RS485- og Modbus TCP-enheter, enten via Ethernet TCP/IP, WLAN eller mobil telekommunikasjon (UMTS, LTE-M og Cat NB1). De målte dataene behandles følgelig og videresendes til SupplyCare. I SupplyCare blir dataene visualisert, utarbeidet i rapporter og brukt til andre lagerstyringsoppgaver. Det er imidlertid også mulig å få tilgang til dataene sendt av Fieldgate FXA42 uten eventuell ytterligere programvare ved å bruke nettleseren. Omfattende konfigurasjons- og automatiseringsfunksjoner er tilgjengelige for Fieldgate FXA42 takket være den integrerte nett-PLS.

### 2.2.2 Feil bruk

Produsenten er ikke ansvarlig for skade som oppstår på grunn av feil eller ikke-tiltenkt bruk.

Forklaring ved grensetilfeller:

 I forbindelse med spesialvæsker og -medier som brukes til rengjøring, forklarer Endress +Hauser gjerne de korrosjonsresistente egenskapene ved fuktede materialer, men gir ingen garanti om materialenes egnethet.

### 2.2.3 Restrisikoer

Under drift kan huset nå en temperatur nær prosesstemperaturen.

Fare for brannskader fra kontakt med overflater!

 Ved forhøyede prosesstemperaturer må du sikre beskyttelse mot kontakt for å hindre forbrenning.

### 2.3 Sikkerhet på arbeidsplassen

Når du arbeider på og med enheten:

- ▶ Bruk personlig verneutstyr i samsvar med nasjonale bestemmelser.
- ► Slå av strømforsyningen før du kobler til enheten.

### 2.4 Driftssikkerhet

Fare for personskade!

- ► Bare bruk enheten hvis den er i forskriftsmessig teknisk stand og uten feil og mangler.
- Operatøren har ansvar for at driften foregår uten interferens.

### Endringer på enheten

Uautoriserte modifikasjoner av enheten er ikke tillatt og kan føre til uforutsett fare.

▶ Hvis modifikasjoner likevel er påkrevd, må Endress+Hauser kontaktes.

### Fareområde

For å eliminere fare for personer eller anlegget når enheten brukes i fareområdet (f.eks. eksplosjonsvern, trykkbeholdersikkerhet):

- Kontroller typeskiltet for å se om den bestilte enheten kan benyttes til sin tiltenkte bruk i fareområdet.
- Overhold anvisningene i den separate tilleggsdokumentasjonen. Den separate tilleggsdokumentasjonen er en integrert del av denne bruksanvisningen og kan være i form av for eksempel et XA- eller SD-dokument.

### 2.5 Produktsikkerhet

Denne enheten er utformet i samsvar med god teknisk praksis for å oppfylle moderne sikkerhetskrav, har blitt testet og sendt fra fabrikken i en driftsikker tilstand.

Den er i samsvar med generelle sikkerhetsstandarder og lovpålagte krav. Den er også i samsvar med EU-direktivene oppført i den enhetsspesifikke EU-samsvarserklæringen. Endress+Hauser bekrefter dette ved å påføre CE-merket på enheten.

Enheten oppfyller også de lovpålagte kravene i gjeldende bestemmelser i Storbritannia (Statutory Instruments). Disse er oppført i den tilsvarende UKCA-samsvarserklæringen sammen med de angitte standardene.

Når du velger bestillingsalternativet for UKCA-merking, bekrefter Endress+Hauser at enheten er behørig testet og evaluert i samsvar med lover og forskrifter ved å påføre UKCA-merket.

Kontaktadresse Endress+Hauser UK: Endress+Hauser Ltd. Floats Road Manchester M23 9NF Storbritannia www.uk.endress.com

## 3 Produktbeskrivelse

### 3.1 Produktutforming

Det finnes fire tilgjengelige versjoner av Fieldgate FXA42. Disse versjonene avviker når det gjelder enhetsfunksjoner og dataoverføringsteknologi.

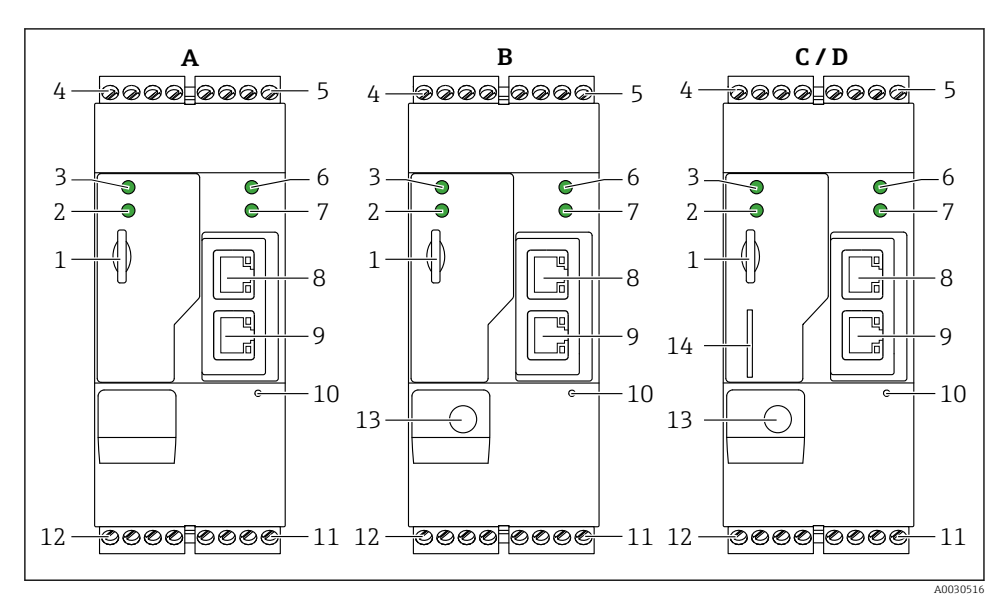

Fieldgate FXA42-versjoner og utførelse

- A FXA42-A Ethernet
- B FXA42-B Ethernet og WLAN
- C FXA42-C Ethernet og 2G/3G
- D FXA42-D Ethernet og LTE Cat M1 og Cat NB1 (2G/4G)
- 1 Plass for minnekort, korttype: microSD
- 2 Statuslys for modem / WLAN / Ethernet
- 3 Statuslys for forsyningsspenning
- 4, 5 Inngangsmoduler med analog inngang, digital inngang, strømkilde og referansepotensial → 🗎 13
- 6 Statuslys for nettverk
- 7 Statuslys for nett-PLS
- 8,9 Ethernet-tilkoblinger
- 10 Nullstillingsknapp
- 11 Strømforsyning til Fieldgate FXA42, strømforsyning til digitale utganger, digitale utganger → 🗎 13
- 12 RS-485 seriegrensesnitt  $\rightarrow \cong 13$
- 13 Tilkobling for antenne (bare WLAN og mobile telekommunikasjonsversjoner)
- 14 Plass for SIM-kort (bare mobile telekommunikasjonsversjoner)

#### 4 Mottakskontroll og produktidentifikasjon

#### 4.1Mottakskontroll

Kontroller følgende under mottakskontroll:

- Er bestillingskodene på pakkseddelen og produktetiketten identiske?
- Er varene uskadde?
- Samsvarer dataene på typeskiltet med bestillingsspesifikasjonene på pakkseddelen?

Hvis én av disse betingelsene ikke oppfylles, må du kontakte produsentens salgskontor.

#### 4.2 Produktidentifikasjon

Følgende alternativer er tilgjengelige for å identifisere gateway:

- Spesifikasjoner på typeskilt
- Bestillingskode med detaljer om enhetsfunksjonene på pakkseddelen
- Angi serienummeret fra typeskiltet i W@M Device Viewer (www.endress.com/deviceviewer): All informasjon om gatewayen vises.
- Angi serienummeret på typeskiltet i Endress+Hauser Operations App eller skann 2Dmatrisekoden (QR-koden) på typeskiltet med Endress+Hauser Operations App: all informasjon om gateway vises.

| 1 |                                                                                                    | Endress+Hauser |  |
|---|----------------------------------------------------------------------------------------------------|----------------|--|
|   | Order code:                                                                                                    | IP20           |  |
| 2 | ●     ●       ●     ●       ●     ●       ●     ●       ●     ●       ●     ●       ●     ●       ■     ■       ●     ●       ■     ■       ●     ■       ■     ■       ■     ■       ■     ■       ■     ■       ■     ■       ■     ■       ■     ■       ■     ■       ■     ■       ■     ■       ■     ■       ■     ■       ■     ■       ■     ■       ■     ■       ■     ■       ■     ■       ■     ■       ■     ■       ■     ■       ■     ■       ■     ■       ■     ■       ■     ■       ■     ■       ■     ■       ■     ■       ■     ■       ■     ■       ■     ■       ■     ■       ■     ■       ■     ■       ■     ■       ■ </td <td></td> <td></td> |                |  |
|   | Ta:                                                                                                    | Dat.:          |  |

#### 4.2.1Typeskilt

A0030895

- 1 Bestillingskode
- 2 Serienummer

### 4.3 Leveringsinnhold

- Fieldgate FXA42 for DIN-skinnemontering
- SD-kort (korttype: microSD), 1 GB
- Papireksemplar av hurtigveiledning

Du finner mer informasjon om "Tilbehør" i bruksanvisningen.

### 4.4 Produsentens adresse

Endress+Hauser SE+Co. KG Hauptstraße 1 79689 Maulburg, Tyskland Produksjonssted: Se typeskilt.

## 5 Installering

### 5.1 Installasjonsvilkår

### 5.1.1 Temperatur og fuktighet

Normal drift (EN 60068-2-14, Nb, 0,5 K/min): -20 - 60 °C (-4 - 140 °F)

Side om side-installasjon: -20 - 50 °C (-4 - 122 °F)

Unngå kondens.

Fuktighet (EN 60068-2-30, Db, 0,5 K/min): 5 til 85 %, ikke-kondenserende

### 5.1.2 Orientering

Vertikalt eller horisontalt på DIN-skinne (HT 35 i samsvar med EN 60715).

### 5.2 Dimensjoner

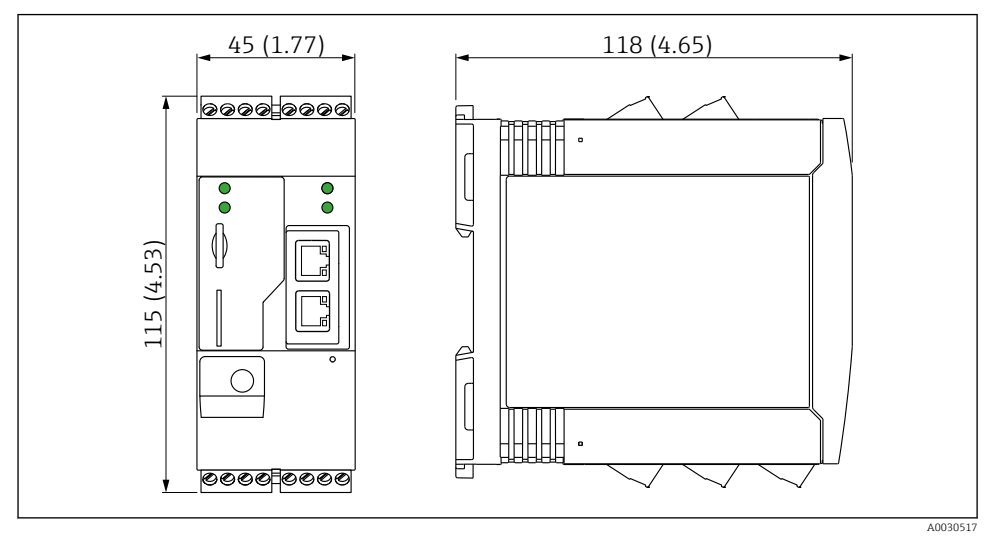

🗷 2 Dimensjoner i mm (in)

### 5.3 Monteringsprosedyre

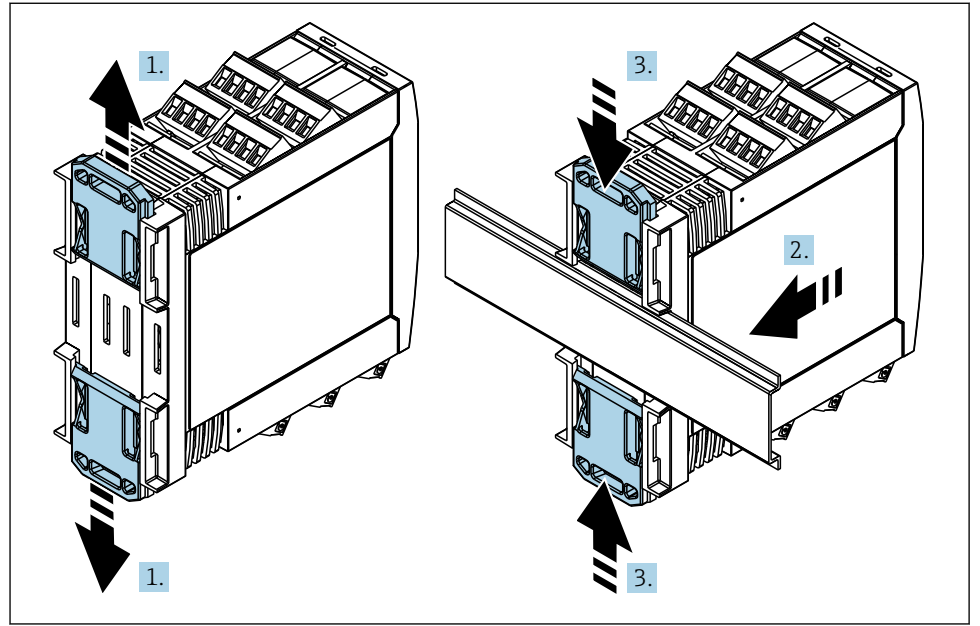

- **1.** Skyv den øvre DIN-skinneklemmen oppover og den nedre klemmen nedover til de klikker på plass.
- 2. Tilpass enheten på DIN-skinnen fra forsiden.
- 3. Skyv de to DIN-skinneklemmene sammen til de klikker på plass.

For å demontere enheten skyver du DIN-skinneklemmene opp eller ned (se 1.) og fjerner enheten fra skinnen. Det er også tilstrekkelig å åpne bare én av DIN-skinneklemmene og deretter vippe enheten for å fjerne den fra skinnen.

### 5.4 Antenne

Enhetene krever en ekstern antenne for trådløs kommunikasjon via UMTS (2G/3G), LTE Cat M1 og Cat NB1 (2G/4G) og WLAN. Antennen kan kjøpes som tilbehør fra Endress+Hauser. Antennekabelen er skrudd på tilkoblingen på forsiden av enheten. Antennen må monteres utenfor skapet eller felthuset. I områder med dårlig mottak anbefales det først å kontrollere kommunikasjonen før antennen festes permanent.

Tilkobling: SMA-tilkobling.

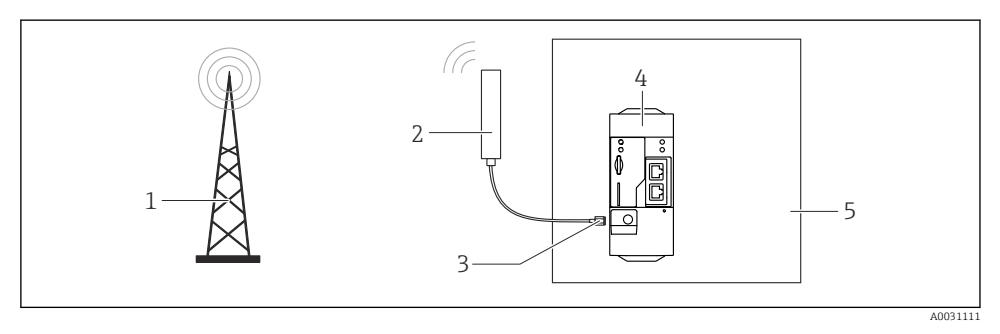

- 1 Mobilt kommunikasjonsnettverk
- 2 Antenne for Fieldgate FXA42
- 3 SMA-tilkobling
- 4 Fieldgate FXA42 Ethernet og 2G/3G/4G
- 5 Styreskap

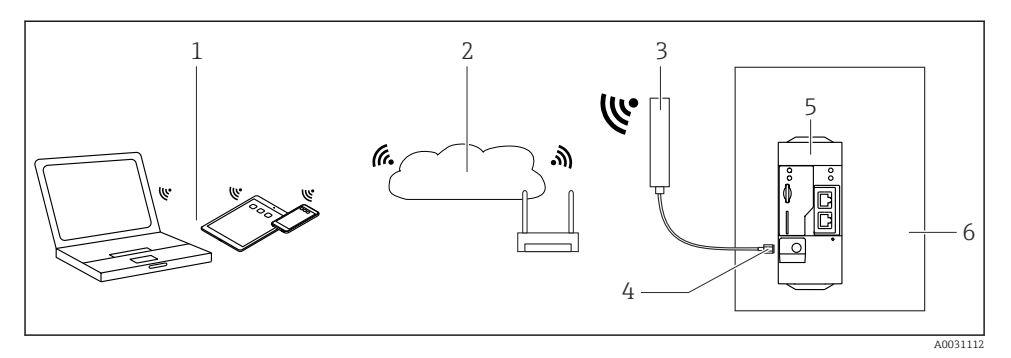

- 1 WLAN-mottakere
- 2 Oppkobling til Internett eller LAN via ruter
- 3 Antenne for Fieldgate FXA42
- 4 SMA-tilkobling
- 5 Fieldgate FXA42 Ethernet og WLAN
- 6 Styreskap

### 5.5 Kontroll etter installasjon

- Er DIN-skinneklemmen klikket på plass?
- Er enheten sikkert plassert på DIN-skinnen?
- Er alle pluggbare klemmer sikkert festet?
- Er temperaturgrensene observert ved monteringsstedet?

### 6 Elektrisk tilkobling

#### **ADVARSEL**

#### Fare! Elektrisk spenning!

Fare for elektrisk støt og personskade fra startrespons.

- ▶ Påse at alle strømkilder er strømløse før du kobler til.
- ► Før enheten settes i drift, må du måle forsyningsspenningen og sammenligne den med spenningsspesifikasjonene på typeskiltet. Bare koble til enheten hvis den målte forsyningsspenningen samsvarer med spesifikasjonene.

### 6.1 Forsyningsspenning

Forsyningsspenningen er 24 V<sub>DC</sub> (±20 %). Du kan bare bruke strømenheter som sikrer sikker elektrisk isolasjon i henhold til DIN VDE 0570-2-6 og EN61558-2-6 (SELV / PELV eller NEC klasse 2), og som er utformet som kretser med begrenset energi.

### 6.2 RS485 seriegrensesnitt (Modbus)

Intern motstand: 96 kΩ

Protokoll: Modbus RTU

Ekstern avslutning påkrevd (  $120 \Omega$ )

### 6.3 Klemmetilordning

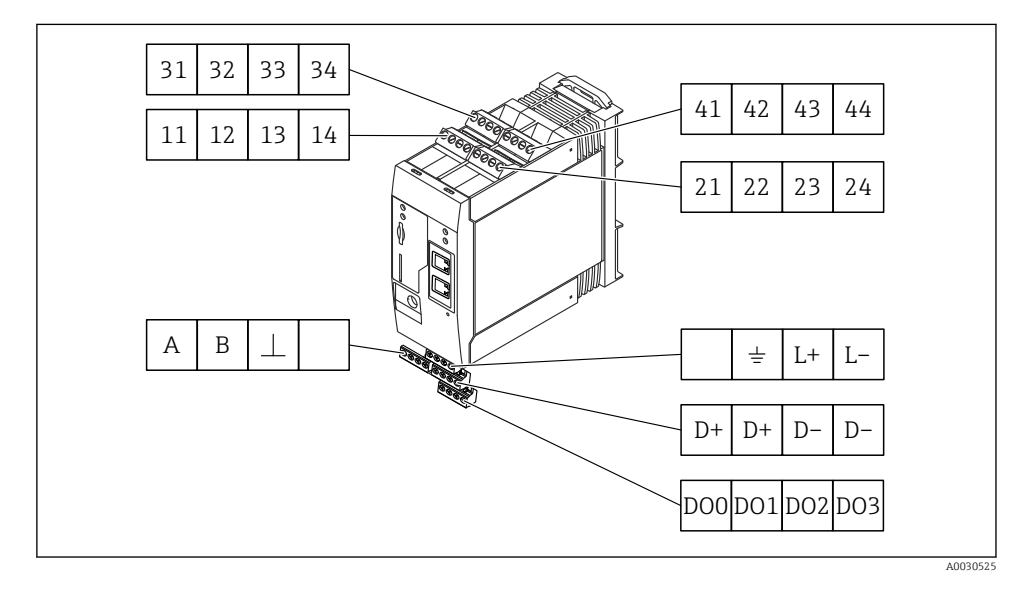

| Klemmetilordning<br>på<br>inngangsmoduler |    |    | ordni<br>nodule                                                                                                    | ng<br>er                                                                                                    | Egenskaper                                                                                                    | Funksjon                |
|-------------------------------------------|----|----|----------------------------------------------------------------------------------------------------|----------------------------------------------------------------------------------------------------|----------------------------------------------------------------------------------------------------|-------------------------|
|                                           | 11 | 21 | 31                                                                                                    | 41                                                                                                    |                                                                                                    | GND                     |
|                                           | 12 | 22 | 32                                                                                                    | 42                                                                                                    | Inngangsspenning L: < 5 V<br>Inngangsspenning H: > 11 V<br>Inngangsstrøm: < 5 mA<br>Høyeste inngangsspenning: 35 V                 | Digital inngang         |
|                                           | 13 | 23 | 33                                                                                                    | 43                                                                                                    | Høyeste inngangsspenning: 35 V<br>Høyeste inngangsstrøm: 22 mA<br>Intern motstand: 250 $\Omega$ (egnet til HART-<br>kommunikasjon) | Analog inngang4 – 20 mA |
| 14 24 34 44                               |    | 44 | $\begin{array}{l} Utgangsspenning: 28 \ V_{DC} \ (ingen-last) \\ 26 \ V_{DC} @ 3 \ mA \\ 20 \ V_{DC} @ 30 \ mA \\ Utgangsstrøm: maks. 160 \ mA \\ Hjelpespenningen er kortslutningssikker, \\ galvanisk isolert og ikke-stabilisert. \end{array}$ | Hjelpespenningsutgang<br>Hjelpespenningsutgangen kan brukes til å<br>sløyfe strømforsyning eller til å styre<br>digitalinngangene. |                                                                                                    |                         |

| Klemmetilordning  | Egenskaper |                                    | Klemmetilordning |                                                     |                    | Egenskaper |                    |                         |                         |
|-------------------|------------|------------------------------------|------------------|-----------------------------------------------------|--------------------|------------|--------------------|-------------------------|-------------------------|
|                   | DOO        | Høysidedriver,                     |                  | D+                                                  | D+                 | D-         |                    | D+                      | 12 - 24 V <sub>DC</sub> |
|                   | D01        | sourcing, DC-PNP.<br>Utgangsstrøm: |                  | יש                                                  |                    |            | D+                 | 12 - 24 V <sub>DC</sub> |                         |
| Digitale utganger | DO2        | 500 mA                             |                  | Strø                                                | Strømforsyning for |            | for                | D-                      | GND                     |
|                   | DO3        |                                    |                  | digitale utganger <sup>1)</sup>                     |                    |            | er <sup>1)</sup>   | D-                      | GND                     |
|                   | A          | Signal                             |                  |                                                     |                    | τ_         |                    | Ikke tilordnet          |                         |
|                   | В          | Signal                             |                  |                                                     |                    |            | L-                 |                         | Jordforbindelse         |
|                   |            |                                    |                  | Strømforsyning for<br>Fieldgate FXA42 <sup>1)</sup> |                    |            |                    |                         |                         |
| (Modbus)          | ⊥          | Jord / valgfri<br>skjermtilkobling |                  |                                                     |                    | L+         | 24 V <sub>DC</sub> |                         |                         |
|                   |            | Ikke tilordnet                     |                  |                                                     |                    |            |                    | L-                      | GND                     |

 Du kan bare bruke strømenheter som sørger for sikker elektrisk isolasjon i henhold til DIN VDE 0570-2-6 og EN61558-2-6 (SELV / PELV eller NEC klasse 2), og som er utformet som kretser med begrenset energi.

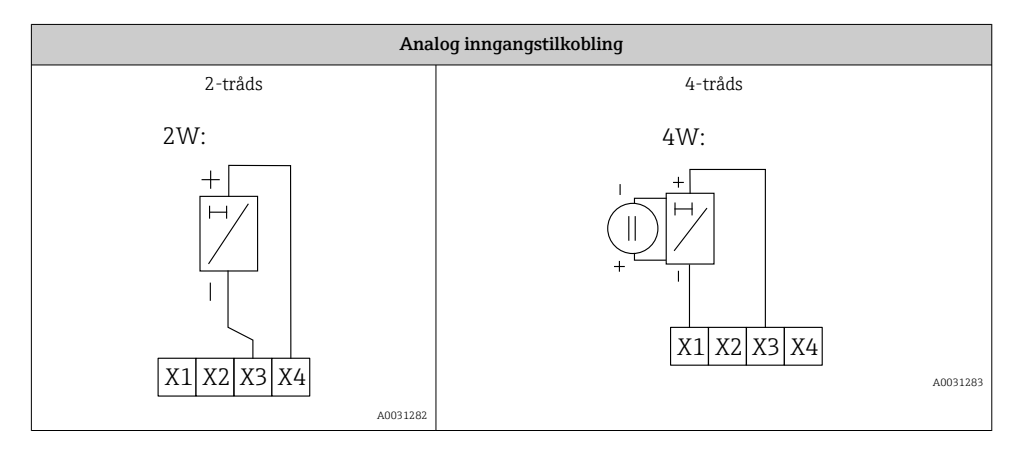

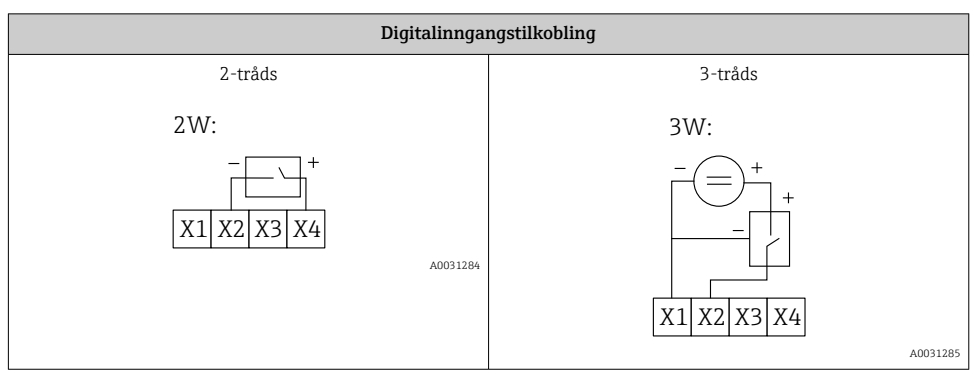

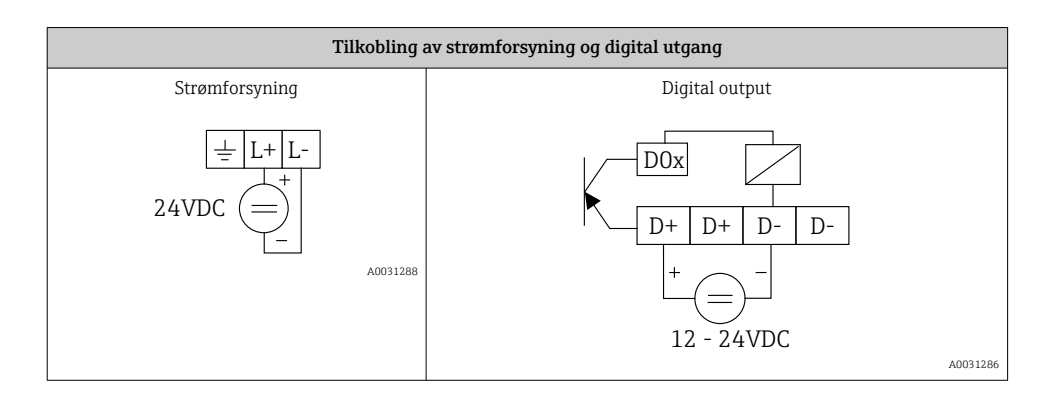

### 7 Idriftsetting

### 7.1 Visningselementer (enhetsstatusindikator / lysdiode)

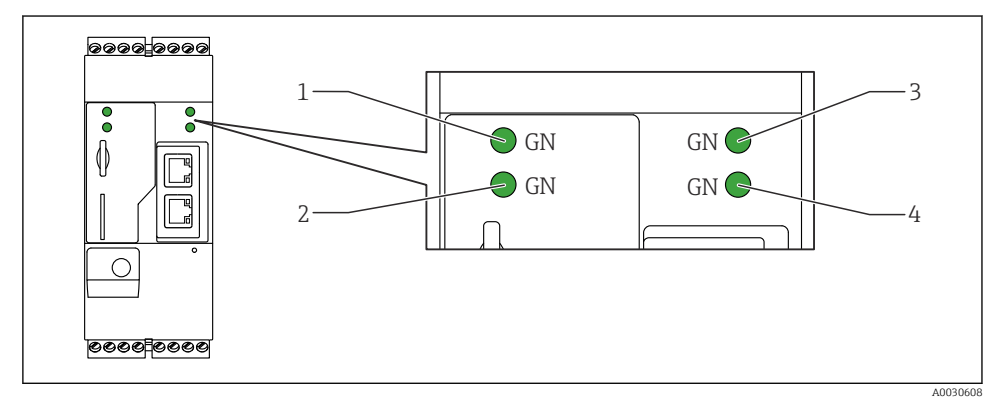

- 1 Strøm
- 2 Modem (mobile kommunikasjonsversjoner) / WLAN / Ethernet
- 3 Nettverk
- 4 Nett-PLS

| Beskrivelse | Status      | Farge      | Betydning                            | Merk                                   |
|-------------|-------------|------------|--------------------------------------|----------------------------------------|
| Strøm       | -\ <u>\</u> | Grønn (GN) | Strømforsyning på                    |                                        |
| Modem       | -\.         | Grønn (GN) | Strømforsyning til modem på          | Bare mobile<br>kommunikasjonsversjoner |
| WLAN        | -X-         | Grønn (GN) | Strømforsyning til WLAN-<br>modul på | Bare WLAN-versjon                      |

| Beskrivelse | Status      | Farge      | Betydning                                                                      | Merk                                                                                       |
|-------------|-------------|------------|--------------------------------------------------------------------------------|--------------------------------------------------------------------------------------------|
| Ethernet    | -\-         | Grønn (GN) | Strømforsyning for Ethernet-<br>grensesnitt på                                 | Bare Ethernet-versjon                                                                      |
| Nettverk    | -\ <u>\</u> | Grønn (GN) | Datatilkobling etablert                                                        | Ethernetversjon: gyldig fast IP-adresse<br>konfigurert eller DHCP fullført                 |
| Nettverk    |             |            | Datatilkobling avbrutt                                                         | Ethernetsversjon: ingen gyldig fast IP-<br>adresse konfigurert eller DHCP ikke<br>fullført |
| Nett-PLS    | -×-         | Grønn (GN) | Redigeringsprogram for nett-<br>PLS er aktivert                                |                                                                                            |
|             | 2 x         | Grønn (GN) | Manuell fastvareoppdatering<br>fullført                                        |                                                                                            |
|             | 2 x         | Grønn (GN) | Tilbakestilling til<br>fabrikkinnstillinger<br>(fabrikknullstilling) bekreftet |                                                                                            |

### 7.2 Forberedende trinn

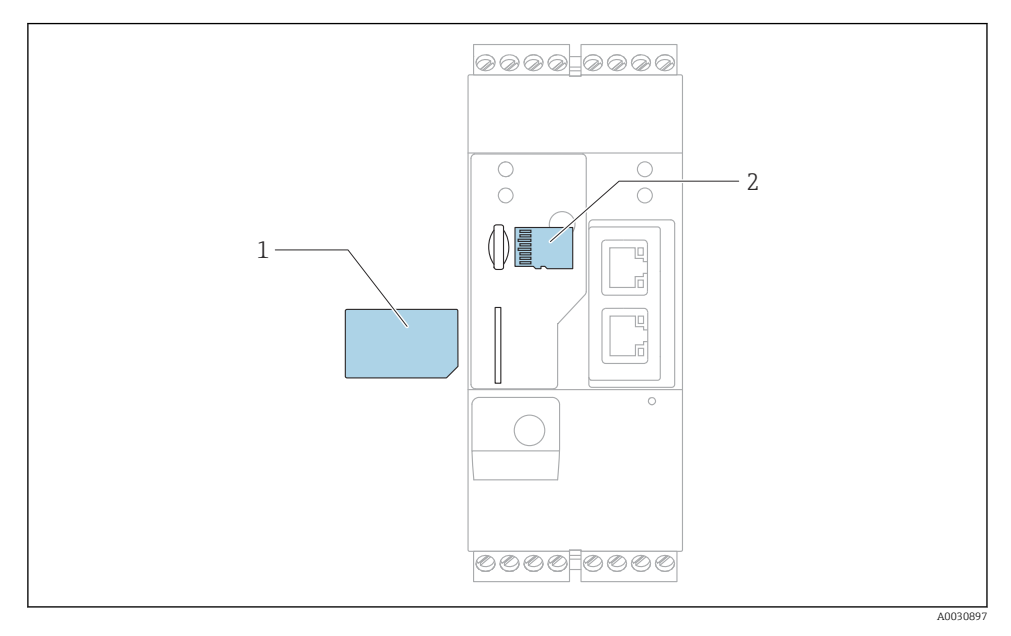

1 SIM-kort

2 SD-kort (microSD)

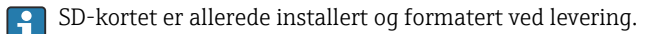

- 1. Kontroller at gateway er sikkert plassert på DIN-skinnen, og at kabeltilkoblingene er riktig festet ved klemmene og antennen.
- 2. Mobile kommunikasjonsversjoner: Sett inn SIM-kortet.
- 3. Slå på forsyningsspenning.

### 7.3 Etablere datatilkoblingen

Standardinnstillinger for datatilkoblingen:

- IP-adresse: http://192.168.252.1
- Brukernavn for administrator: super
- Passord for administrator: super
- Brukere som ikke ønsker å konfigurere Fieldgate FXA42, eller som ikke har nødvendig tillatelse, kan logge på med følgende standardpåloggingsdata. Brukernavn: eh; Passord: eh

1. Koble enheten direkte til en PC eller bærbar PC ved hjelp av en Ethernet-kabel.

- 2. Tilordne datamaskinen en IP-adresse som er i det samme undernettet som selve enheten. Velg derfor IP-adressen slik at den er tilsvarende, men ikke identisk med, enhetens forhåndskonfigurerte IP-adresse. Datamaskinens og enhetens IP-adresse kan ikke være identiske.
- 3. Microsoft Windows: Åpne menyen **Start** og velg menyelementet **Control Panel**.
- **4.** Velg menyelementet **Network Connections** og velg deretter Ethernet-tilkoblingen som enheten er koblet til.

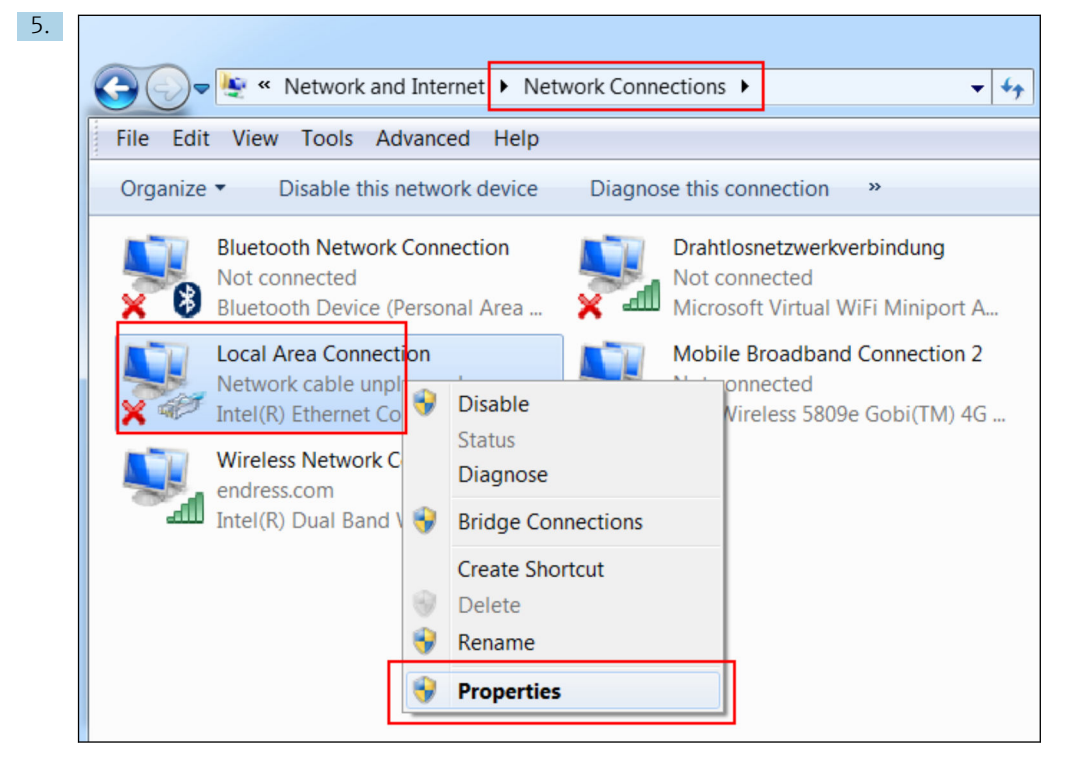

Høyreklikk med museknappen for å åpne kontekstmenyen. Velg menyelementet **Properties**.

| 5.                                      | In | ternet Proto                                | ies                                      | - Com    | 2      | S      |       |        |  |  |
|-----------------------------------------|----|---------------------------------------------|------------------------------------------|----------|--------|--------|-------|--------|--|--|
| General                                 |    |                                             |                                          |          |        |        |       |        |  |  |
|                                         |    | You can get<br>supports thi<br>administrate | y if your network<br>to ask your network |          |        |        |       |        |  |  |
|                                         |    | Obtain                                      | an IP address auto                       | omatical | у      |        |       |        |  |  |
|                                         |    | -O Use the                                  | e following IP addr                      | ess:     |        |        |       |        |  |  |
|                                         |    | IP addres                                   | ss:                                      |          | 192.16 | 8.252. | 5     |        |  |  |
|                                         | •  | Subnet m                                    | nask:                                    |          | 255.25 | 5.255. | 0     |        |  |  |
|                                         |    | Default g                                   | ateway:                                  |          |        | • •    |       |        |  |  |
| Obtain DNS server address automatically |    |                                             |                                          |          |        |        |       |        |  |  |
|                                         |    | OUse the                                    | e following DNS se                       | rver add | resses |        |       |        |  |  |
|                                         |    | Preferred                                   | DNS server:                              |          |        |        |       |        |  |  |
|                                         |    | Alternate                                   | DNS server:                              |          |        |        |       |        |  |  |
| Validate settings upon exit             |    |                                             |                                          |          |        |        | Advan | ced    |  |  |
|                                         |    |                                             |                                          |          |        | ОК     |       | Cancel |  |  |

Velg**Use the following IP address** og alternativet for å angi IP-adresse. Eksempel på en IP-adresse: 192.168.252.2

- 7. Skriv inn**Subnet mask** 255.255.255.0 og klikk på**OK** for å bekrefte.
- 8. Åpne en nettleser og angi den forhåndskonfigurerte IP-adressen 192.168.252.1 i adresselinjen til nettleseren.
- 9. Angi brukernavn og passord. Klikk på**OK** for å bekrefte inntastingene.
  - 🛏 Tilkoblingen er nå etablert, og velkomstskjermen til Fieldgate FXA42 vises.

Displayet endrer seg automatisk etter noen sekunder, og startskjermen for å få tilgang til konfigurasjonsmenyene vises.

| 2 Field | gate FXA42 -   | - Home | Endress+Hauser               |
|---------|----------------|--------|------------------------------|
| Name    |                | Value  | Deutsch                      |
| 🔳 Inpu  | ts             |        | English                      |
| 🖭 Outp  | uts            |        |                              |
| ▲ Devi  | ce Information |        |                              |
| ■ PLC   |                |        |                              |
|         | nVPN           |        |                              |
| + WLA   | N              |        |                              |
|         |                | Сор    | yright © 2015 Endress+Hauser |

- 1 Velg menyen Language (Språk).
- 2 Hjelp

For å endre brukergrensesnittets språk åpner du menyen (1) øverst i høyre hjørne på startskjermbildet og velger et språk.

For å åpne hjelpefunksjonen klikker du på spørsmålstegnikonet (2). Startsiden og ikonene på verktøylinjen forklares i hjelpefunksjonen.

Startsiden gir en pålogget administrator tilgang til enhetens funksjoner og innstillinger, enhetens innganger og utganger og dens egenskaper.

Du finner mer informasjon om "Idriftsetting" og "Konfigurasjon" i bruksanvisningen.

### 7.4 Installere nyeste fastvare

På grunn av lagrings- og transporttider er kanskje ikke den nyeste fastvareversjonen installert på din enhet. Det anbefales derfor å oppdatere fastvaren når du idriftsetter enheten.

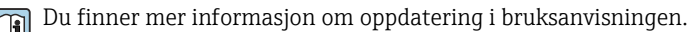

### 7.4.1 Oppdatere fastvaren manuelt

### Forhåndsbetingelser for en manuell oppdatering:

- Enheten er koblet til en stabil strømforsyning.
- SD-kortet har blitt formatert av enheten.
- Den nyeste fastvaren er allerede blitt lastet ned eller kan lastes ned via en Internettforbindelse.

Klikk på følgende kobling for å laste ned den nyeste fastvaren: https://weupcmasafgfirmware.blob.core.windows.net/fxa42/fxa42\_current.cup

SD-kortet inkludert i leveringen er allerede formatert.

#### LES DETTE

# Det kan forekomme en fullstendig enhetssvikt hvis en direkte oppdateringsprosess blir avbrutt.

Hvis dette skjer, sender ikke enheten data lenger og kan heller ikke konfigureres.

- ▶ Vær oppmerksom på advarslene på siden **Update** på enhetens brukergrensesnitt.
- Når oppdateringen har startet, må du vente til den er ferdig. Dette kan ta noen minutter. Når oppdateringen er ferdig, starter enheten automatisk på nytt og startsiden til enheten vises i nettleseren.
- ► Sikre at enheten har strømforsyning under oppdateringsprosessen.

#### Manuell oppdatering med nettbrukergrensesnitt

P Overhold vilkårene for en manuell oppdatering angitt i starten av dette kapittelet.

- 1. Åpne en nettleser og logg på enhetens nettbrukergrensesnitt.
- 2. Åpne siden "Settings".
- 3. Åpne siden "**Update**". Vær oppmerksom på advarselen på siden som åpnes.
- 4. Klikk på knappen Browse... i delen Manual Update.
  - 🛏 Det åpnes en dialogboks der du kan velge oppdateringsfilen.
- 5. Velg oppdateringspakken.
- 6. Klikk på knappen **Start update** for å starte oppdateringen.
  - ▶ Når oppdateringen har startet, må du vente til den er ferdig. Dette kan ta noen minutter.

Når oppdateringen er ferdig, starter enheten automatisk på nytt og startsiden til enheten vises i nettleseren.

#### Manuell oppdatering med SD-kort

Hvis det ikke er noen datatilkobling til enheten, kan brukeren også kopiere den gjeldende fastvaren til SD-kortet ved hjelp av PC-en.

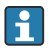

Overhold vilkårene for en manuell oppdatering angitt i starten av dette kapittelet.

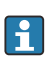

SD-kortet inkludert i leveringen er allerede formatert.

- **1.** Last ned gjeldende versjon av fastvaren (oppdateringspakke (\*.cup)) og lagre den.
- 2. Sett inn SD-kortet formatert av enheten i en kortleser eller i et egnet grensesnitt på PCen.
- 3. Åpne et filadministrasjonsprogram (f.eks. Explorer) og skriv oppdateringspakken til SDkortet. Filbane: b:\FXA42\update.cup
- 4. Sett SD-kortet inn i plassen på enheten.

- 5. Bruk et egnet verktøy (f.eks. en ståltråd), trykk på tilbakestillingsknappen til lysdioden på **nett-PLS** blinker to ganger.
  - └ Når oppdateringen har startet, må du vente til den er ferdig. Dette kan ta noen minutter.

Når oppdateringen er ferdig, starter enheten på nytt automatisk.

### 7.5 Konfigurasjonseksempler

Du finner mer informasjon om "Konfigurasjon" i bruksanvisningen.

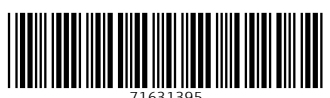

### www.addresses.endress.com

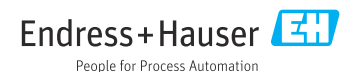